## Dlink DSL-2877AL

- Establish a connection between the device and the router via network cable or Wi-Fi
- Open your web browser and type the default IP Address 192.168.1.1 in the address bar
- You will be prompted to enter username and password , Username should be admin and password : admin then click login

| <b>D</b> -Link |                                          |  |
|----------------|------------------------------------------|--|
|                |                                          |  |
| LOGI           |                                          |  |
| Input          | mame and password                        |  |
|                | Username : admin 🗸                       |  |
|                | Password : admin 👁                       |  |
|                | Remember my login info. on this computer |  |
|                | Login                                    |  |
|                |                                          |  |

- After logging in, click on the Setup menu link at the top, and then click on the 2.4G Wireless or 5G Wireless menu link on the left.
- Click Wireless Basic to modify wireless name or channel

| DSL-2877AL         | SETUP                                   | ADVANCED              | MANAGEMENT        | STATUS | HELP |
|--------------------|-----------------------------------------|-----------------------|-------------------|--------|------|
| Wizard             | WIRELESS SETTINGS WIRELESS BASIC        |                       |                   |        |      |
| Internet Setup     | Configure your wireless basic settings. |                       |                   |        |      |
| 2.4G Wireless      | <hr/>                                   |                       |                   |        |      |
| 5G Wireless        |                                         |                       | Wireless Basic    |        |      |
| Local Network      | WIRELESS SETTINGS                       | WIRELESS SECURITY     | v                 |        |      |
| Local IPv6 Network | Configure your wireles                  |                       |                   |        |      |
| Time and Date      | Configure your wireles                  | s securicy securitys. |                   |        |      |
| Logout             |                                         |                       | Wireless Security |        |      |

## • In SSID textbox, enter a name for your wireless network then click Apply to save settings

| WIRELESS BASIC CONFIGURATION |                        |  |
|------------------------------|------------------------|--|
| Enable Wireless :            |                        |  |
| AP Isolate :                 |                        |  |
| SSID :                       | D-Link DSL-2877AL      |  |
| Visibility Status :          | Visible                |  |
| Continent/Country :          | Europe                 |  |
| 802.11 Mode :                | Mixed 802.11b/g/n      |  |
| Band Width :                 | 20M 💌                  |  |
| Wireless Channel :           | Auto Scan(recommended) |  |
|                              |                        |  |
|                              |                        |  |

• Click wireless security to modify wireless password

|                                                                                                |                                  | ADVANCED                                   | MANAGEMENT                         | STATUS | HELP |
|------------------------------------------------------------------------------------------------|----------------------------------|--------------------------------------------|------------------------------------|--------|------|
| Wizard                                                                                         | WIRELESS SETTINGS WIRELESS BASIC |                                            |                                    |        |      |
| Internet Setup                                                                                 | Configure your wireles           | s basic settings.                          |                                    |        |      |
| 2.4G Wireless                                                                                  |                                  |                                            |                                    |        |      |
| 5G Wireless                                                                                    |                                  |                                            | Wireless Basic                     |        |      |
| Local Network                                                                                  | WIRELESS SETTINGS                | WIRELESS SECURIT                           | v                                  |        |      |
| Local IPv6 Network                                                                             | Configure your wireles           | s security settings                        | •                                  |        |      |
| Time and Date                                                                                  | Configure your wireless          | security securitys.                        |                                    |        |      |
| Logout                                                                                         |                                  |                                            | Wireless Security                  |        |      |
| 2.4G Wireless<br>5G Wireless<br>Local Network<br>Local IPv6 Network<br>Time and Date<br>Logout | WIRELESS SETTINGS                | 5 WIRELESS SECURIT<br>5 security settings. | Wireless Basic Y Wireless Security |        |      |

- Make sure WPA2 only is selected as Wireless security mode and WPA mode is Personal
- In Pre-Shared Key textbox type the password (safest passwords are long and contain at least 8 digits of mixed letters, and numbers)
- Click Apply to save changes

| WIRELESS SECURITY MODE                      |                        |
|---------------------------------------------|------------------------|
| Wireless Security Mode : WPA2 only          |                        |
| WPA2 ONLY                                   |                        |
| WPA Mode : Personal   Encryption Mode : AES |                        |
| Group Key Update Interval : 100             | (60 - 65535)           |
| PRE-SHARED KEY                              |                        |
| Pre-Shared Key: 123456789                   | (ASCII < 64, HEX = 64) |
| Apply Cancel                                |                        |